Ideas that would satisfy this instruction: Design and 3D print an object (small, few cm3, limited by printer time) that could not be easily made subtractively

### ChatGPT said:

You'll want to design something with features that are difficult or impossible to achieve using traditional subtractive manufacturing (e.g., CNC milling, laser cutting). This means incorporating **complex internal geometries, overhangs, lattice structures, or interlocking parts** that would be challenging to machine.

# Ideas:

- 1. **Hollow Gyroid Sculpture** A mathematically intricate structure with smooth, curving internal voids that would be impossible to carve out.
- 2. Interlocking Chain Links (Printed in One Piece) A set of connected links that move freely but were printed as a single object.
- 3. Spiral Fluid Mixer A twisted, internal channel for mixing fluids efficiently.
- 4. **Snap-Fit Geometries** A tiny functional clip or snap-lock mechanism that would be hard to machine in one go.
- 5. **Embedded Ball in a Cage** A small sphere trapped inside a lattice cage that was printed as one part.
- 6. **Impossible Overhangs** A design with multiple complex overhanging structures.
- 7. Living Hinges A flexible, thin structure that bends but remains strong (e.g., a small folding box).
- 8. Lattice Structure A lightweight yet strong geometric grid for structural optimization.
- 9. Complex Screw Threads A double-threaded or non-standard screw system.
- 10. **Tensegrity Structure** A floating illusion structure using tension and compression elements.

Would you like a model suggestion based on your specific needs?

### 40

You said: I have to design it in fusion360

ChatGPT said:

Memory updated

Fusion 360 is great for this because it allows parametric design and advanced modeling techniques like lattice structures and generative design. Do you have a preference for functionality (e.g., a useful tool or mechanism) or aesthetics (e.g., a cool-looking sculpture)?

40

You said:

#### ChatGPT said:

Got it! Here are a few general ideas that would be fun to design in **Fusion 360** and 3D print:

# 1. Gyroid Cube

- Use the Lattice command to create a gyroid structure inside a cube.
- This shape is impossible to make with CNC machining due to its internal complexity.

# 2. Print-in-Place Hinge or Chain

- Design a fully assembled moving hinge or chain that prints in one go.
- Use clearances (0.3–0.5mm) between moving parts to ensure they don't fuse.

# 3. Trapped Ball in a Cage

- Model a ball inside a cage with thin walls, impossible to make subtractively.
- Ensure the ball has enough clearance to move but not escape.

# 4. Voronoi Pattern Object

- Apply a **Voronoi lattice** (irregular, organic cutouts) to a small box or coaster.
- This design is lightweight and aesthetic.

# 5. Spiral Vase with Internal Channels

- A small spiral cup with twisting hollow paths inside.
- Ideal for testing Fusion 360's loft and sweep tools.

Would you like guidance on how to model one of these in Fusion 360?

2/2

40

You said:

how to make Trapped Ball in a Cage creative

### ChatGPT said:

To make the **Trapped Ball in a Cage** more creative, you can add functional or aesthetic twists beyond the basic "ball inside a cube" design. Here are some ideas to level it up in **Fusion 360**:

# 1. Multi-Ball Maze

no

- Instead of a single ball, create a **mini maze inside the cage** where multiple small balls can roll around.
- Use loft or sweep to design a curved path for the balls.

# 2. Themed Cage (Puzzle, Animal, or Geometric Design)

- Make the cage resemble an **animal (e.g., ribcage of a dinosaur, an owl's nest)** or an **interesting geometric pattern**.
- Example: A **mini Eiffel Tower** or **a twisting DNA helix cage** with the ball trapped inside.

# 3. Snap-Fit Puzzle Escape

- The ball isn't *fully trapped*—you design a **hidden mechanism** (like a twist or snap-fit piece) to release it.
- Example: A secret sliding panel that unlocks when you press a spot on the cage.

# 4. Spiral Lattice Cage

- Instead of a simple cube, create an **organic**, **spiraling structure** (e.g., a double-helix or gyroid pattern).
- Use the **form sculpting tools** or **Generative Design** in Fusion 360 for a futuristic look.

# 5. Floating Optical Illusion

- Design a cage where the ball appears to "float" in the middle using **thin, curved struts**.
- Example: A tensegrity-inspired structure where the ball is suspended.

Would you like a step-by-step guide for one of these ideas?

40

### You said:

can you rpovide me with a link to astep by step tutorial online

#### ChatGPT said:

Certainly! To design a **Trapped Ball in a Cage** in Fusion 360, you can follow this detailed step-by-step tutorial:

### Step 1: Create the Cage

1. Start a New Design: Open Fusion 360 and create a new design.

## 2. Create the Cube:

- Go to the **Solid** tab.
- Select **Create > Box**.

- Choose the **XY plane** for the sketch.
- Click on the origin point and set the dimensions to create a cube (e.g., 25mm x 25mm x 25mm).

### 3. Hollow Out the Cube:

- Select the cube.
- Go to **Modify > Shell**.
- Click on one face of the cube to remove it.
- Set the wall thickness (e.g., 2mm) to hollow out the cube.

### Step 2: Create the Ball

- 1. Create a Sphere:
  - Go to **Create > Sphere**.
  - Choose the **XY plane**.
  - Click on the origin point and set the diameter (e.g., 20mm).
- 2. Position the Sphere Inside the Cube:
  - Use the **Move** tool to position the sphere at the center of the cube.

### Step 3: Create Openings in the Cage

### 1. Cut Openings:

- Create a new sketch on one face of the cube.
- Draw a circle slightly larger than the sphere's diameter (e.g., 22mm).
- Use the **Extrude** tool to cut through the cube, creating an opening.
- Repeat this process on the opposite face to allow the sphere to be visible and movable within the cage.

### Step 4: Final Adjustments

### 1. Ensure Proper Clearances:

• Verify that the sphere has enough space to move freely within the cage without escaping.

## 2. Combine Bodies:

• Use the **Combine** tool to join the cube and sphere into a single body if needed.

For a visual guide, you can refer to this tutorial:

This video provides a comprehensive walkthrough of designing a trapped ball within a cage using Fusion 360.

### 2

can you provide me with a link to a step by step tutorial online that will satisfy this requirement using fusion 360: Design and 3D print an object (small, few cm3, limited by printer time) that could not be easily made subtractively

#### ChatGPT said:

Designing and 3D printing objects with complex geometries that are challenging to produce through subtractive manufacturing is a great way to leverage the capabilities of Fusion 360. Here are some resources to guide you through this process:

- Designing a Klein Bottle in Fusion 360: A Klein bottle is a non-orientable surface with no distinct "inside" or "outside," making it impossible to manufacture using traditional subtractive methods. This tutorial from MIT's Center for Bits and Atoms provides a step-by-step guide to creating a Klein bottle using Fusion 360. The process involves sketching profiles, revolving shapes, creating paths, and using the sweep function. You can find the detailed tutorial here:
  - fab.cba.mit.edu
- Fusion 360 for 3D Printing Practical Prints Series: This YouTube playlist by Product Design Online offers a series of tutorials focused on designing practical objects in Fusion 360 specifically for 3D printing. The series covers various techniques and objects that take full advantage of additive manufacturing. You can access the playlist here: youtube.com
- Fusion 360 3D Printing Tutorial: This tutorial from i.materialise delves into the 3D printing capabilities of Fusion 360, guiding you through modeling, editing, preparing, and 3D printing a design. It emphasizes design rules specific to 3D printing, such as ensuring appropriate wall thickness and creating watertight models. Access the tutorial here: i.materialise.com

By following these tutorials, you'll gain hands-on experience in designing complex objects in Fusion 360 that are optimized for 3D printing and not easily achievable through subtractive manufacturing methods.

Sources

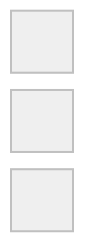

40

You said: I need to pritn something inside of something

#### ChatGPT said:

Designing and 3D printing an object enclosed within another object is a fascinating project that showcases the capabilities of additive manufacturing, as such designs are often impossible to create through traditional subtractive methods. Here's how you can approach this using Fusion 360:

### 1. Designing Interlocking or Enclosed Parts in Fusion 360:

- **Multi-Body Design:** Create each component (the inner and outer objects) as separate bodies within the same Fusion 360 file. This approach allows you to design complex interlocking parts that can move relative to each other.
- **Clearances:** Ensure there is adequate clearance between the inner and outer objects. A typical clearance for 3D printed moving parts is around 0.5 mm, but this can vary based on your printer's precision.
- **Assembly Simulation:** Use Fusion 360's assembly and joint features to simulate the movement between parts, ensuring they function as intended without interference.

### 2. Preparing for 3D Printing:

- **Orientation:** Position your model to minimize the need for support structures, especially for the inner object. Proper orientation can reduce print time and improve surface quality.
- **Slicing Software:** After designing, export your model and import it into slicing software. This step is crucial for setting up the print parameters and ensuring that the printer can handle the intricate details of your design.

### 3. Printing Considerations:

- **Material Selection:** Choose a material that suits the mechanical requirements of your design. For interlocking parts, materials with low friction coefficients can be beneficial.
- **Printer Capabilities:** Ensure your 3D printer has the necessary resolution to accurately reproduce the clearances and details in your design.

For a visual demonstration and deeper understanding, you might find this tutorial helpful:

This video provides insights into designing internal structures within objects using Fusion 360, which aligns with your project requirements.

By following these guidelines and utilizing Fusion 360's robust design tools, you can successfully create a 3D printed object enclosed within another object, showcasing the unique possibilities offered by additive manufacturing.

Sources 40

### You said:

What does it mean by test the design rules for your 3D printer(s)

### ChatGPT said:

Testing the **design rules** for your **3D printer(s)** means determining the limitations and optimal settings for your specific printer, material, and printing process. This helps ensure that your designs are **printable** and meet **functional requirements** without failure. Here's what it typically involves:

# Key Design Rules to Test:

## 1. Minimum Wall Thickness

- Check how thin you can make walls before they become too fragile or fail to print properly.
- Some printers require at least **0.8 mm to 1 mm** for structural strength.

## 2. Overhang and Bridging Limits

- Test the maximum overhang angle your printer can handle without support structures (e.g., **45° rule**).
- Check how far your printer can bridge gaps between two points without sagging.

## 3. Clearances for Moving Parts

- If printing interlocking or assembled parts (like hinges), test the minimum gap needed for smooth movement (0.2 mm to 0.5 mm is common).
- Helps when printing "something inside something."

## 4. Tolerance and Fit

- Test how well printed parts fit together, especially if assembling multiple pieces.
- Print test parts with slightly varying hole and peg sizes to find the perfect fit for friction or press-fit joints.

### 5. Detail Resolution

- Check how well fine details (like small text or intricate features) print at different layer heights.
- Useful for testing the smallest features that remain readable or functional.

## 6. First Layer Adhesion

- Ensure your printer properly adheres to the bed to avoid warping or detachment.
- A good test is printing a thin **flat square** or grid pattern.

## 7. Material-Specific Considerations

- Some materials shrink or warp more than others (e.g., **ABS vs. PLA**).
- Print calibration objects to fine-tune temperature settings.

# How to Test These Rules

- Print benchmark tests like:
  - Tolerance test blocks
  - Overhang angle test
  - Bridging test
  - Clearance and fit tests
  - Small text/detail resolution tests
- Websites like <u>Printables</u>, <u>Thingiverse</u>, or <u>MakerBot Thingiverse</u> have **free test prints** designed to evaluate your printer's capabilities.

Would you like a recommended test print file for a specific rule?

3

when we merged branches, the images did not transport

#### ChatGPT said:

It sounds like your images might not have been properly committed to Git before merging, or they were ignored due to .gitignore settings. Here are a few things to check:

# 1. Check if Images Were Committed

Run: bash CopyEdit git log --name-status

Look through the commit history to see if the images were added or modified before the merge.

# 2. Check if They Were in .gitignore

Open your .gitignore file and see if there's a rule blocking image files (e.g., \*.png, \*.jpg). If so, you need to remove the rule and manually add the images with:

```
bash
CopyEdit
git add -f path/to/image.jpg
git commit -m "Force add image"
git push
```

# 3. Verify They Exist in the Merged Branch

Switch to the merged branch and check if the images are present:

```
bash
CopyEdit
git checkout merged-branch
ls path/to/images/
```

If they are missing, you might need to re-add them and commit again.

# 4. Check for Case Sensitivity Issues (Mac/Linux)

Git is case-sensitive, but macOS might not be. If the file name changed in case (e.g.,  $Image.png \rightarrow image.png$ ), Git might not track it properly. Try renaming it:

```
bash
CopyEdit
git mv Image.png temp.png
git mv temp.png image.png
git commit -m "Fix case issue"
git push
```

# 5. Try Resetting the Merge and Re-Merging

If the images were in the original branch but not the merged branch, try resetting the merge and redoing it:

bash

```
CopyEdit
git reset --hard HEAD~1 # Undo merge
git pull origin main # Get latest changes
git merge feature-branch # Merge again
git push origin main
```

Let me know if you need help troubleshooting further!

40

You said: is this the image path: ../images/week01/image-8.jpg

ChatGPT said:

Yes, .../images/week01/image-8.jpg is a **relative path**, meaning it refers to a location relative to the current file's directory. Here's how to interpret it:

- . . moves one directory up from the current file.
- images/week01/image-8.jpg is the path to the image inside the images/week01/ folder.

# Possible Issues to Check:

# Does the Image Actually Exist?

Run this in your terminal inside your project folder: bash CopyEdit 1s ../images/week01/

- 1. If image-8.jpg isn't listed, it's missing from that location.
- 2. Is the Path Correct for Your GitLab Website?
  - If you're using MkDocs, the default static files should go in the docs / folder.

You might need to reference it as: bash CopyEdit ![](images/week01/image-8.jpg) # No `..` needed inside MkDocs

0

 Try previewing your MkDocs site locally (mkdocs serve) to check if the image loads.

#### Did Git Track the Image?

Run: bash CopyEdit git status If the image isn't listed, try: bash CopyEdit git add path/to/image.jpg git commit -m "Adding missing image" git push

```
3.
```

### Check If the Image Was Lost in the Merge

If the image was removed during merging, you can try checking past commits: bash CopyEdit git log -- path/to/image.jpg If it exists in an old commit, you can restore it: bash CopyEdit git checkout HEAD~1 -- path/to/image.jpg git commit -m "Restore image" git push

4.

Let me know if you need help figuring it out!

#### You said:

fatal: ../images/week01/image-8.jpg: '../images/week01/image-8.jpg' is outside repository at '/Users/amaliabordoloi/2\_19\_GroupDocumentation/site'

#### ChatGPT said:

It looks like you're getting an error because the path .../images/week01/image-8.jpg is pointing outside the Git repository's root directory

(/Users/amaliabordoloi/2\_19\_GroupDocumentation/site).

Git is restricting access to files outside the repository for security and consistency reasons.

## Solutions:

### Move the Image into the Repository

To keep the image within the repository's directory structure, move image-8.jpg into a folder within your Git repository (e.g., site/images/week01/): bash CopyEdit mv ../images/week01/image-8.jpg site/images/week01/

1.

### Adjust the Image Path in Your Code

After moving the image, adjust your image reference in the Markdown (or wherever you're linking the image) to: markdown CopyEdit ![Image Description](images/week01/image-8.jpg)

2.

### Add the Image to Git

Then, add and commit the image: bash CopyEdit git add site/images/week01/image-8.jpg git commit -m "Add image-8.jpg to repository" git push

3.

This should resolve the issue of the image being outside the repository and allow you to push it to GitLab. Let me know how it goes!

40 mini

#### You said:

mv: rename ../images/week01/image-8.jpg to site/images/week01/: No such file or directory

#### ChatGPT said:

It seems like the directory site/images/week01/ doesn't exist yet, which is why the move command failed. You'll need to create the directory first before moving the image into it.

Here's how to fix it:

#### **Create the Necessary Directories**

Run this to create the images/week01/ directory inside the site folder: bash CopyEdit mkdir -p site/images/week01

1.

#### Move the Image to the New Directory

Now you can move the image: bash CopyEdit mv ../images/week01/image-8.jpg site/images/week01/

2.

### Add and Commit the Image

After moving the image, add it to Git and commit: bash CopyEdit git add site/images/week01/image-8.jpg git commit -m "Add image-8.jpg to repository" git push

3.

Now the image should be correctly added to your repository! Let me know if you need more help.

40 mini

#### You said:

mv: rename ../images/week01/image-8.jpg to site/images/week01/image-8.jpg: No such file or directory

ChatGPT said:

It seems like the issue is that the source file .../images/week01/image-8.jpg might not exist in the path you're trying to access. Let's troubleshoot step-by-step:

# 1. Verify the Image Location

Run the following command to make sure the image exists in the .../images/week01/ folder relative to your current directory:

bash CopyEdit ls ../images/week01/

If it shows image-8.jpg, then you can proceed. If not, check the correct path to the image.

# 2. Check Current Directory

Make sure you are in the correct directory where the site folder is located by running:

bash CopyEdit pwd

This should show the directory /Users/amaliabordoloi/2\_19\_GroupDocumentation/. If it's different, navigate to the right folder before trying again.

# 3. Reattempt the Move Command

Once you're sure of the image location and your current working directory, try moving the file again:

```
bash
CopyEdit
mv /path/to/existing/image-8.jpg site/images/week01/
```

For example, if the file is located at

```
/Users/amaliabordoloi/2_19_GroupDocumentation/images/week01/image-8.jp
g, the move command would be:
```

bash

CopyEdit

```
mv
/Users/amaliabordoloi/2_19_GroupDocumentation/images/week01/image-8.jp
g site/images/week01/
```

If the image path is correct but you're still getting errors, let me know!

40 mini

### You said:

Is: ../images/week01/: No such file or directory

### ChatGPT said:

It seems like the .../images/week01/ directory does not exist, which is why you're seeing the error. The issue could be that the directory or file path you are trying to use doesn't exist in the expected location.

# Steps to Resolve:

## **Double-check the Source Path**

Ensure that the images/week01/ directory and the image-8.jpg file actually exist relative to where you are in the file structure. If you are unsure of the location, navigate to the parent directories step by step and check for the file.

Use the following to check the folder structure:

bash

CopyEdit

ls ../images/

1. If the week01 folder doesn't show up, you can adjust the path based on where the image is actually located.

# Find the Correct Path of the Image

If you're unsure where the image is located, try searching for it using: bash CopyEdit find . -name "image-8.jpg"

2. This will search for the image from your current directory and show its location.

# 3. Correct the Path or Move the Image

Once you've located the image file, either:

- Move the image to the correct folder within the Git repository, or
- $\circ$   $\;$  Use the correct path for the image when referencing it.

# If the Image is Missing:

If the image file is not present in any folder, you'll need to retrieve it again or recreate it. Let me know if you need help locating or retrieving the image!

4

I have a folder of images in a branch. I already merged the branch to my master branch but the image folder did not perge with it. How do I fix this?

#### ChatGPT said:

It sounds like the folder containing the images wasn't properly merged during the branch merge, possibly due to an issue like file conflicts or files not being tracked.

Here's how you can fix it:

**Check for Untracked Files**: First, check if the image files are untracked in your master branch by running: bash

CopyEdit git status

1. If the files are untracked, you'll need to add and commit them.

Switch to the Master Branch: Make sure you're on the master branch: bash CopyEdit git checkout master

2.

Pull the Latest Changes: It's good practice to ensure your master branch is up to date: bash CopyEdit

git pull origin master

3.

Merge the Branch Again (if necessary): If the images still aren't showing, you can try merging the branch again: bash CopyEdit git merge <your-branch-name>

4.

Add and Commit the Image Folder: If the files are now showing as untracked, add them to git: bash

```
CopyEdit
git add path/to/your/image/folder/*
Then commit them:
bash
CopyEdit
git commit -m "Added missing image folder"
```

5.

**Push Changes**: Finally, push your changes: bash CopyEdit git push origin master

6.

This should properly include the image folder in your master branch. Let me know if you run into any issues!

5 how to change infill using bambu studio?

ChatGPT said:

To change the infill settings in Bambu Studio, follow these steps:

# 1. Open Your Model

• Import or open the **STL/3MF** file in Bambu Studio.

# 2. Select the Object

• Click on your model to ensure it's selected.

# 3. Open the Infill Settings

- Go to the "Basic" or "Advanced" tab on the right-hand panel.
- Scroll down to "Infill" settings.

# 4. Change Infill Type & Density

• Infill Pattern: Click the dropdown next to "Infill Pattern" to select options like Grid, Gyroid, Lightning, etc.

• **Infill Density**: Adjust the **percentage** to change how much material is used inside the print (higher = stronger but uses more filament).

# 5. Per-Object Infill (Optional)

- If you want different infill settings for specific parts of the print:
  - Click "Object Settings" (wrench icon next to the model).
  - Adjust **infill type and density** for that specific object.

# 6. Slice & Print

- Click "Slice" to preview the infill changes.
- If everything looks good, start the print!

Let me know if you need more details! 😇

40

You said: I can't find infill settings

#### ChatGPT said:

If you can't find the Infill settings in Bambu Studio, try these steps:

# 1. Switch to "Expert" or "Advanced" Mode

- Go to Preferences (top menu: File > Preferences).
- Under "User Interface", change Mode to "Expert" or "Advanced"—this reveals more settings.

# 2. Check the Right-Hand Panel

- Select your model.
- Click on **"Object"** in the right-hand panel.
- Scroll down—Infill Pattern and Density should be under "Basic" or "Advanced".

# 3. Open "Filament" Settings

- Click the **Filament** tab in the right-hand panel.
- Some infill settings may be tied to specific filament profiles.

# 4. Check "Process Settings" (Per-Object Infill)

- Right-click the model and select "Object Settings" (wrench icon).
- This allows you to change **per-object infill** settings.

Let me know if it's still missing, and I can guide you further!

40

### You said:

What are good infil densities to test?

### ChatGPT said:

The best **infill density** depends on your goal (strength, speed, weight, filament usage). Here are some common values to test:

# Functional Prints (Strength & Durability)

- $30-50\% \rightarrow$  Stronger parts, good balance of strength & material
- 50-100%  $\rightarrow$  Maximum strength, but uses a lot of filament

# Prototyping & Visual Models (Fast & Efficient)

- 5-10%  $\rightarrow$  Fast, minimal material, good for testing fit
- 15-20%  $\rightarrow$  Light but more rigid, decent for display models

# Balanced Prints (General Use Cases)

•  $20-30\% \rightarrow$  Good mix of strength and efficiency for most prints

# **Time-Saving Options**

- Lightning Infill (low density)  $\rightarrow$  Great for fast, lightweight prints
- Gyroid (20-30%)  $\rightarrow$  Strong & flexible, good for functional parts

Tip: Start with 15%, 30%, and 50% to compare results!

40

You said: what is the default infill patern?

### ChatGPT said:

The default infill pattern in Bambu Studio is "Grid".

However, this can vary depending on:

- The filament profile you select.
- Whether you're using **Basic or Advanced** settings.

You can check or change it in **Object Settings** under the **Infill** section. Let me know if you need help finding it!

40

### You said:

is it possinle to change the infill of different objects printing at the same time to different settings

#### ChatGPT said:

Yes! You can set **different infill patterns and densities** for multiple objects in the same print using **Bambu Studio**. Here's how:

# Steps to Set Different Infill Per Object

- 1. Import All Objects into the Bambu Studio workspace.
- 2. Select an Object by clicking on it.
- 3. Click the "Wrench" (Object Settings) icon next to the object name in the right panel.
- 4. Scroll down to "Infill" settings.
- 5. Change **infill pattern** and **density** for that specific object.
- 6. Repeat for other objects as needed.
- 7. Slice & Preview to confirm the different infill settings are applied.
- Start the print!

This is useful if you want some parts **stronger** while keeping others **lightweight**. Let me know if you need more details!

40

### You said:

I can't find object settings

#### ChatGPT said:

If you can't find Object Settings in Bambu Studio, try these steps:

# 1. Switch to Expert or Advanced Mode

- Go to File > Preferences.
- Under User Interface, set Mode to Advanced or Expert.
- Click **OK**, then restart Bambu Studio if needed.

# 2. Select the Object in the Right Panel

- Click on your object in the right-side panel (Object List).
- You should see a small wrench icon next to it—this is Object Settings.
- Click the wrench to open settings **specific to that object**.

# 3. Access Infill Settings

- In Object Settings, scroll down to the "Infill" section.
- Adjust Infill Pattern and Density as needed.

If you **still don't see it**, let me know what version of Bambu Studio you're using, and I'll help troubleshoot further!

40

**You said:** Using handbrake how do I greatly compress a video?

ChatGPT said:

To greatly compress a video using HandBrake, follow these steps:

## 1. Open HandBrake and Load the Video

- Launch HandBrake.
- Click "Open Source" and select your video file.

# 2. Choose a Preset for Compression

- For a good balance of quality & compression, choose:
  - "Fast 1080p30" (for high quality, smaller size).
  - "Very Fast 720p30" (for more compression, smaller file).
  - "Super HQ 480p30" (for maximum compression).

## 3. Reduce File Size with These Settings

### A. Change Video Codec & Bitrate

- Go to the **"Video"** tab:
  - Video Codec  $\rightarrow$  Set to H.265 (x265) (More efficient than H.264).
  - Framerate  $\rightarrow$  Match source (or set to 30fps/24fps to reduce size).
  - **Constant Quality**  $\rightarrow$  Lower the RF value for better compression:
    - **RF 24-28**  $\rightarrow$  Good balance (Lower = higher quality, larger size).
    - **RF 28-30**  $\rightarrow$  More compression but some quality loss.

#### **B. Adjust Audio Settings**

- Go to the "Audio" tab:
  - Codec  $\rightarrow$  Set to AAC (avcodec).
  - **Bitrate**  $\rightarrow$  Lower to **96kbps** (if audio isn't crucial).

#### C. Resize & Crop (Optional)

- Go to the "Dimensions" tab:
  - Reduce **resolution** (e.g., from  $1080p \rightarrow 720p$ ).
  - Crop unnecessary black bars if HandBrake detects them.

### 4. Start Compression

- Click "Browse" to select the output folder.
- Click "Start Encode" to begin compression.

# Sector 2 Extra Tips for Maximum Compression

- Use "Web Optimized" (in the Summary tab) for better streaming efficiency.
- Lower FPS (e.g., from 60fps  $\rightarrow$  30fps) to save space.
- Try H.265 10-bit for even better compression (but not all devices support it).

Want help with specific settings? Let me know!

#### 40

#### You said:

hint: You have divergent branches and need to specify how to reconcile them. hint: You can do so by running one of the following commands sometime before hint: your next pull: hint: hint: git config pull.rebase false # merge hint: git config pull.rebase true # rebase hint: git config pull.ff only # fast-forward only

#### ChatGPT said:

This message appears because your **local branch and the remote branch** have **diverged**, meaning there are commits on both that do not exist in the other. When you try to pull, Git does not know how to reconcile the differences.

## How to Fix It

#### **Option 1: Merge (Default)**

If you want to keep both sets of changes and merge them:

bash CopyEdit git config pull.rebase false git pull

This creates a merge commit to combine changes.

#### **Option 2: Rebase (Linear History)**

If you prefer a **cleaner history** where your changes are applied on top of the latest remote commits:

bash CopyEdit git config pull.rebase true git pull --rebase

This reapplies your local commits on top of the latest remote changes.

#### **Option 3: Fast-Forward Only (Avoids Merge Commits)**

If you want Git to **only pull if it can fast-forward** (i.e., your branch must be behind but not have local commits):

bash CopyEdit git config pull.ff only git pull

If your branch has local commits, Git will refuse to pull, forcing you to manually resolve.

### Alternative: Manually Resolve Divergence

If you're unsure what to do, check your branch's status with:

bash CopyEdit git status git log --oneline --graph --decorate --all

If needed, stash your changes, pull, and reapply them:

bash CopyEdit git stash git pull git stash pop

Let me know if you need help choosing the best approach!

40

6

Does this make sense: We also made a Benchy print, which is a boat that tests the capabilities of 3D printers and is often used as a good first print for a 3D printer to make sure it works properly.

### ChatGPT said:

Yes, it makes sense! However, you could make it a bit more concise and natural. Here's a refined version:

"We also printed a Benchy, a small boat designed to test the capabilities of 3D printers. It's often used as a first print to ensure the printer is working properly."

This keeps the meaning clear while making it more fluid.

40

## You said:

What does a benchy print usually test

### ChatGPT said:

A Benchy print is designed to test several key aspects of a 3D printer's performance, including:

- 1. **Overhangs** Tests how well the printer handles unsupported angles.
- 2. **Bridging** Evaluates how well the printer can print horizontal spans without support.

- 3. Layer Adhesion Assesses the strength and consistency of layer bonding.
- 4. **Dimensional Accuracy** Checks if the printed dimensions match the intended design.
- 5. **Surface Finish** Reveals issues like ringing, ghosting, or Z-banding.
- 6. **Cooling** Tests how well the printer handles cooling for sharp edges and small details.
- 7. Extrusion and Flow Control Detects under- or over-extrusion problems.
- 8. **Bed Adhesion** Ensures the first layer sticks well to prevent warping.

Since the **Benchy** has curved surfaces, intricate details, and challenging geometries, it's a great benchmark to diagnose print quality and troubleshoot issues!

40

0

7

What is a good FREE 3D scanning app?

#### ChatGPT said:

There are several good **free** 3D scanning apps available, depending on your needs and device. Here are some of the best options:

# For iOS (LiDAR-supported devices preferred)

- 1. **Polycam** (Free with limitations)
  - Works best with iPhones/iPads with LiDAR but also supports photogrammetry.
  - Free version allows scanning but limits export options.

## 2. Luma Al

- Uses photogrammetry (captures 3D models from photos).
- Cloud-based processing, good for detailed objects.
- 3. **3D Scanner App** (By Laan Labs)
  - Uses LiDAR for quick scans.
  - Free with basic features.

# For Android & iOS

- 4. Qlone
  - Uses photogrammetry, requires a printed calibration mat.
  - Free to scan, but some exports require payment.
- 5. KIRI Engine
  - Cloud-based photogrammetry.
  - Free version allows up to **70 photos per scan**.

# For Desktop (Free & Open Source)

#### 6. Meshroom (by AliceVision)

- Advanced photogrammetry tool (requires a good GPU).
- Works with photos taken from any camera.

### 7. CloudCompare

• Free, open-source tool for processing 3D scan data.

If you have a **LiDAR-equipped iPhone/iPad**, **Polycam** or **Luma AI** will give you the best results. Otherwise, **KIRI Engine** or **Meshroom** are great for photogrammetry-based scanning.

Do you need it for a specific project or type of object?

40

8

how to merge branch into master

ChatGPT said:

To merge a branch into the master branch in Git, follow these steps:

# 1. Switch to the master branch

Ensure you're on the master branch before merging:

sh CopyEdit git checkout master

or (if you're using Git 2.23+)

sh CopyEdit git switch master

# 2. Update master (optional but recommended)

Before merging, it's a good practice to update your master branch to avoid conflicts:

sh CopyEdit git pull origin master

# 3. Merge the branch

Now, merge the branch you want into master:

```
sh
CopyEdit
git merge <branch-name>
```

If there are no conflicts, Git will merge the changes automatically.

# 4. Resolve conflicts (if any)

If Git detects conflicts, it will pause the merge. Open the conflicting files, resolve the issues, then stage the resolved files:

```
sh
CopyEdit
git add <conflicted-files>
```

Then, complete the merge:

```
sh
CopyEdit
git commit -m "Resolved merge conflicts"
```

# 5. Push the changes to the remote repository

After merging, push the updated master branch:

sh CopyEdit git push origin master

Let me know if you need help with conflicts or a more specific scenario!

40

You said: how to cancel stuff that I have merged that I don't want to push

ChatGPT said:

If you've already merged but **haven't pushed yet**, you can undo the merge using one of the following methods:

## 1. Undo the merge before committing

If you haven't committed the merge yet, simply reset your branch:

```
sh
CopyEdit
git merge --abort
```

This will cancel the merge and return you to the pre-merge state.

# 2. Undo the merge after committing but before pushing

If you **already committed the merge**, but haven't pushed it yet, you can reset your branch to the previous state:

sh CopyEdit git reset --hard HEAD~1

This removes the merge commit and resets your branch to where it was before merging.

△ Warning: This will discard the merge commit and any uncommitted changes permanently.

## 3. Undo the merge safely without losing changes

If you want to undo the merge but keep the changes unstaged, use:

```
sh
CopyEdit
git reset --soft HEAD~1
```

This will remove the merge commit but keep the merged changes as uncommitted modifications.

If you **already pushed** the merge and want to undo it, let me know, and I'll guide you through the process.